Enable Tx Burst: Ralink's proprietary frame burst mode.

Enable TCP Windows Size: Enhance throughout.

Fast Roaming at: Fast to roaming, setup by transmit power.

Select your Country Region Code: 8 countries to choose.

**Show Authentication Status Dialog:** When you connect AP with authentication, choose whether show "**Authentication Status Dialog**" or not. Authentication Status Dialog display the process about 802.11x Authentication.

**Enable CCX (Cisco Compatible eXtensions)**: support Cisco Compatible Extensions function.

- → LEAP turn on CCKM
- → Enable Radio Measurement: can channel measurement every 0~2000 milliseconds.

Apply: Save the save changes

- ▼ → Show the information of Status Section
- Hide the information of Status Section

# 3.1.5 Statistics

Statistics page displays the detail counter information based on 802.11 MIB counters. This page translates the MIB counters into a format easier for user to understand.

#### [Transmit Statistics]

| rames Transmitted Successfully              | = | 1432 |
|---------------------------------------------|---|------|
| rames Retransmitted Successfully            | - | 4    |
| rames Fail To Receive ACK After All Retries | = | O    |
| TS Frames Successfully Receive CTS          | - | 0    |
| TS Frames Fail To Receive CTS               | = | 0    |
|                                             |   |      |

Frames Transmitted Successfully: Frames successfully sent.

**Frames Fail To Receive ACK After All Retries:** Frames failed transmit after hitting retry limit. **RTS Frames Successfully Receive CTS:** Successfully receive CTS after sending RTS frame.

**RTS Frames Fail to Receive CTS:** Fail to receive CTS after sending RTS frame.

Frames Retransmitted Successfully: Successfully retransmitted frames numbers

Reset Counter: Reset counters to zero

#### [Receive Statistics]

| 3153   | = | uccessfully           | Frames Received Su  |
|--------|---|-----------------------|---------------------|
|        |   |                       |                     |
| 201964 | = | /ith CRC Error        | Frames Received Wi  |
| 0      | = | ue To Out-of-Resource | Frames Dropped Due  |
| 0      | = | eceived               | Duplicate Frames Re |
|        | = | eceived               | )uplicate Frames Re |

Reset Counter

Frames Received Successfully: Frames received successfully.

Frames Received With CRC Error: Frames receive with CRC error.

Frames Dropped Due To Out-Of-Resource: Frames dropped due to resource issue.

Duplicate Frames Received: Duplicate received frames.

Reset Counter: Reset counters to zero

▼ → Show the information of Status Section

▲ → Hide the information of Status Section

#### 3.1.6 WMM

WMM function involves "WMM Enable", "WMM-Power Save Enable" and "DSL Setup".

| WMM >> Enable | d Power         | Save >> Disabled |                  |        | Direct Link >> Disabled |
|---------------|-----------------|------------------|------------------|--------|-------------------------|
| WMM Enable    |                 |                  |                  |        |                         |
| WMM - Pow     | ver Save Enable |                  |                  |        |                         |
| AC_B          | вк 🔲 (          | AC_BE            | AC_VI            | AC_VO  |                         |
| Direct Link   | < Setup Enable  |                  |                  |        |                         |
| MAC A         | ddress >>       |                  | Timeout Value >> | 60 sec | Apply                   |
|               |                 |                  |                  |        | Tear Down               |

WMM Enable: Enabe Wi-Fi Multi-Media.

WMM-Power Save Enable: Enable WMM Power Save.

Direct Link Setup Enable: Enable DLS (direct Link Setup).

#### [WMM Enable – Enable Wi-Fi Multi-Media]

If you want to use "WMM-Power Save" or "Direct Link Setup" you must enable WMM. The

setting methods of enabling WMM indicating as follow:

### Step 1: Click "WMM Enable"

| WMM >> Enabled      | Power Save >> Disa | bled         |             | Direct Link >> Disabled |
|---------------------|--------------------|--------------|-------------|-------------------------|
| WMM Enable          |                    |              |             |                         |
| WMM - Power Save    | Enable             |              |             |                         |
| AC_BK               | AC_BE              | AC_VI        | AC_VO       |                         |
| Direct Link Setup E | nable              |              |             |                         |
|                     |                    |              |             |                         |
| MAC Address >       |                    | Timeout Valu | e >> 60 sec | Apply                   |

**Step 2:** Change to "**Network**" function. And add an AP that supports WMM features to a **Profile**. The result will look like the below figure in **Profile** page.

| 1 Ral | Л              |                      |               |            |         |                 |                    |   | × |
|-------|----------------|----------------------|---------------|------------|---------|-----------------|--------------------|---|---|
| (     | Profile        | Lee<br>Network       | ر<br>Advanced | Statistics | www.    | <b>Ø</b><br>WPS | Radio On/Off       | R | • |
|       |                | Profile              | e List        |            |         |                 |                    |   |   |
| PR    | OF1            | AP1                  |               | 13         |         | Profile Name    | >> PROF1           |   |   |
| -     |                |                      |               | *          |         | SSID            | >> AP1             |   |   |
|       |                |                      |               |            |         | Network Type    | >> Infrastructure  |   |   |
|       |                |                      |               |            |         | Authentication  | i >> Open          |   |   |
|       |                |                      |               |            |         | Encryption      | 1 >> None          |   |   |
|       |                |                      |               |            |         | Use 802.1×      | : >> NO            |   |   |
|       |                |                      |               |            |         | Channe          | >> 1               |   |   |
|       |                |                      |               |            | Po      | wer Save Mode   | >> CAM             |   |   |
|       |                |                      |               |            |         | Ty Power        | ss Auto            |   |   |
|       |                |                      |               |            |         | DTS Threshold   | 1 >> 2347          |   |   |
|       |                |                      |               |            | Fran    | ment Threshold  | 122 2347           |   |   |
| -     |                |                      |               |            | Tidg    | mone ninesnoie  | 177 2340           |   |   |
| -     | Add            | Edit                 | Delete        | Activate   | -       |                 |                    |   |   |
|       | Status >       | > AP1 <> 00-03-7F-   | 00-D7-A4      |            |         | Lin             | k Quality >> 100%  |   |   |
|       | Extra Info >   | > Link is Up [TxPowe | r:100%]       |            |         |                 |                    |   |   |
|       | Channel >      | > 6 <> 2437000 MH:   | z             |            |         | Signal          | Strength 2 >> 100% |   |   |
| AL    | thentication > | > Open               |               |            |         | Stignal         | Strength 3 >> 100% |   |   |
|       | Encryption >   | > NONE               |               |            |         | Nois            | e Strength >> 26%  |   |   |
| N     | letwork Type > | > Infrastructure     |               |            | Transmi | t               | 1144               |   | 4 |
|       | IP Address >   | > 192.168.5.60       |               |            | Link    | < Speed >> 54.0 | ) Mbps Max         |   |   |
| Def   | suu mask >     | > 192 168 5 254      |               |            | Thro    | ughput >> 0.00  | 0.002              |   |   |
|       | ant datomay .  | HT                   |               |            |         |                 | Mbps               |   |   |
|       |                |                      | CNIDO se a la |            | Keceive | (Speed >> 54 (  | Max Max            |   |   |
| BV    | l >> n/a       | star ex 20M          |               |            | Thro    | ughput >> 0.00  | 33 Mbps            |   |   |
| 9     |                | 1103 77 11/4         | 20121 22 1110 |            |         |                 | 1.448<br>Mbps      |   |   |
|       |                |                      |               |            |         |                 |                    |   | 1 |

[WMM-Power Save Enable – Enable WMM Power Save]

Step 1: Click "WMM-Power Save Enable"

|                     | Fomer 24ve >> Disc |             |              | Direct Link >> Disabled |
|---------------------|--------------------|-------------|--------------|-------------------------|
| WMM Enable          |                    |             |              |                         |
| WMM - Power Save    | Enable             |             |              |                         |
| 🔲 АС_ВК             | AC_BE              | AC_VI       | AC_VO        |                         |
| Direct Link Setup E | nable              |             |              |                         |
| MAC Address >       |                    | Timeout Val | ue >> 60 sec | Apply                   |
|                     |                    |             |              | Tear Down               |
|                     |                    |             |              |                         |

**Step 2:** Please select which ACs you want to enable. The setting of enabling WMM-Power Save is successfully.

| WMM >> Enabled       | Power Save >> Enab | led          |              | Direct Link >> Disabled |
|----------------------|--------------------|--------------|--------------|-------------------------|
| WMM Enable           |                    |              |              |                         |
| WMM - Power Save E   | nable              |              |              |                         |
| С АС ВК              | AC_BE              | AC_VI        | AC_VO        |                         |
| Direct Link Setup Er | able               |              |              |                         |
| MAC Address >>       |                    | Timeout Valu | ie >> 60 sec | Apply                   |
|                      |                    |              |              | Tear Down               |
|                      |                    |              |              |                         |
|                      |                    |              |              |                         |

### [Direct Link Setup Enable – Enable DLS (Direct Link Setup)]

Step 1: Click "Direct Link Setup Enable"

|                          | Power Save >> Disable | ed               |        | Direct Link >> Enabled |
|--------------------------|-----------------------|------------------|--------|------------------------|
| WMM Enable               |                       |                  |        |                        |
| WMM - Power Save Enab    | le                    |                  |        |                        |
| AC_BK                    | AC_BE                 | AC_VI            | AC_VO  |                        |
| Direct Link Setup Enable | 9                     |                  |        |                        |
| MAC Address >>           |                       | Timeout Value >> | 60 sec | Apply                  |
|                          |                       |                  |        | Tear Down              |
|                          |                       |                  |        |                        |
|                          |                       |                  |        |                        |

**Step 2:** Change to "**Network**" function. And add an AP that supports DLS features to a **Profile**. The result will look like the below figure in **Profile** page.

| Profil                                                                                                    | e Network                                                                                                    | Advanced                              | Statistics | www.                                               | <b>Ø</b><br>WPS                                                                                                    | Radio On/Off                                                                                                    | R                                                                         | 0 |
|----------------------------------------------------------------------------------------------------|----------------------------------------------------------------------------------------------------|---------------------------------------|------------|----------------------------------------------------|----------------------------------------------------------------------------------------------------|----------------------------------------------------------------------------------------------------|---------------------------------------------------------------------------|---|
|                                                                                                    | Profil                                                                                                    | e List                                |            |                                                    |                                                                                                    |                                                                                                    |                                                                           |   |
| PROF1                                                                                                    | AP1                                                                                                    |                                       | 5          |                                                    | Profile Name                                                                                                    | >> PROF1                                                                                                    |                                                                           |   |
|                                                                                                    |                                                                                                    |                                       |            |                                                    | SSID                                                                                                    | )>> AP1                                                                                                    |                                                                           |   |
|                                                                                                    |                                                                                                    |                                       |            |                                                    | Network Type                                                                                                    | >> Infrastructure                                                                                                    |                                                                           |   |
|                                                                                                    |                                                                                                    |                                       |            |                                                    | Authentication                                                                                                    | n >> Open                                                                                                    |                                                                           |   |
|                                                                                                    |                                                                                                    |                                       |            |                                                    | Encryption                                                                                                    | n >> None                                                                                                    |                                                                           |   |
|                                                                                                    |                                                                                                    |                                       |            |                                                    | Use 802.1x                                                                                                    | < >> NO                                                                                                    |                                                                           |   |
|                                                                                                    |                                                                                                    |                                       |            |                                                    | Channel                                                                                                    | >> 1                                                                                                    |                                                                           |   |
|                                                                                                    |                                                                                                    |                                       |            | Po                                                 | wer Save Mode                                                                                                    | 9 >> CAM                                                                                                    |                                                                           |   |
|                                                                                                    |                                                                                                    |                                       |            |                                                    | Tx Power                                                                                                    | <pre> / &gt;&gt; Auto </pre>                                                                                                    |                                                                           |   |
|                                                                                                    |                                                                                                    |                                       |            |                                                    | PTS Threshold                                                                                                    | 1 >> 2347                                                                                                    |                                                                           |   |
|                                                                                                    |                                                                                                    |                                       |            |                                                    | Kis micshold                                                                                                    | 177 2017                                                                                                    |                                                                           |   |
|                                                                                                    |                                                                                                    |                                       |            | Erad                                               | ment Threshold                                                                                                    | 1 23/6                                                                                                    |                                                                           |   |
|                                                                                                    |                                                                                                    |                                       |            | Frag                                               | ment Threshold                                                                                                    | i >> 2346                                                                                                    |                                                                           |   |
| Add                                                                                                    | Edit                                                                                                    | Delete                                | Activate   | Frag                                               | ment Threshold                                                                                                    | i >> 2346                                                                                                    |                                                                           |   |
| Add                                                                                                    | Edit<br>15 >> AP1 <> 00-03-7F-                                                                                                    | Delete<br>00-D7-A4                    | Activate   | Frag                                               | ment Threshold                                                                                                    | 1 >> 2346<br>k. Quality: >> 100%:                                                                                                    |                                                                           |   |
| Add<br>Statu<br>Extra Inf                                                                                                 | Edit<br>is >> AP1 <> 00-03-7F-<br>o >> Link is Up (TxPowe                                                                                                    | Delete<br>00-D7-A4<br>#1:100%]        | Activate   | Frag                                               | ment Threshold<br>Lin<br>Signal                                                                                                    | 1 >> 2346<br>k Quality >> 100%<br>I Strength 1 >> 100%                                                                                                    |                                                                           |   |
| Add<br>Statu<br>Extra Inf<br>Chann                                                                                        | Edit<br>is >> AP1 <> 00-03-7F-<br>io >> Link is Up [T×Powe<br>el >> 6 <> 2437000 MH                                                                                                    | Delete<br>00-D7-A4<br>er: 100%]<br>Iz | Activate   | Frag                                               | ment Threshold<br>Lini<br>Signal<br>Signal                                                                                                    | 1 >> 2346<br>k Quality >> 100%<br>Strength 1 >> 100%<br>(Strength 2 >> 100%                                                                                                    |                                                                           |   |
| Add<br>Statu<br>Extra Inf<br>Chann<br>Authenticatio                                                                       | Edit<br>s>> AP1 <> 00-03-7F-<br>o >> Link is Up [TxPowe<br>al >> 6 <> 2437000 MH<br>n >> Open                                                                                                    | Delete<br>00-D7-A4<br>21:100%<br>Iz   | Activate   | Frag                                               | ment Threshold<br>Lini<br>Signai<br>Signai<br>Signai                                                                                                    | <ul> <li>x&gt; 2346</li> <li>k: Quality: &gt;&gt; 100%</li> <li>Strength: 1 &gt;&gt; 100%</li> <li>Strength: 2 &gt;&gt; 100%</li> <li>Strength: 3 &gt;&gt; 100%</li> </ul>                                                                                                    |                                                                           |   |
| Add<br>Statu<br>Extra Ini<br>Chann<br>Authenticatio<br>Encryptic                                                          | Edit<br>s>> AP1 <> 00-03-7F-<br>o >> Link is Up [TxPowe<br>el >> 6 <> 2437000 MH<br>n >> Open<br>n >> NONE                                                                                                  | Delete<br>00-D7-A4<br>er:100%<br>Iz   | Activate   | Frag                                               | ment Threshold<br>Lini<br>Signal<br>Signal<br>Nois                                                                                                    | 1 >> 2346<br>k Quality >> 100%<br>Strength 1 >> 100%<br>Strength 2 >> 100%<br>Strength 3 >> 100%<br>strength 3 >> 100%                                                                                                    |                                                                           |   |
| Add<br>Statu<br>Extra Inf<br>Chann<br>Authenticatio<br>Encryptio<br>Network Typ<br>ID Addres                              | Edit<br>s>> AP1 <> 00-03-7F-<br>o >> Link is Up [TxPowe<br>s) >> 6 <> 2437000 MH<br>n >> Open<br>n >> NONE<br>e >> Infrastructure<br>e >> 10frastructure                                                    | Delete<br>00-D7-A4<br>er:100%]<br>Iz  | Activate   | Frag                                               | ment Threshold<br>Lim<br>Signal<br>Signal<br>Signal<br>Nois                                                                                                    | <pre>1 &gt;&gt; 2346 k Quality &gt;&gt; 100% Strength 1 &gt;&gt; 100% Strength 2 &gt;&gt; 100% strength 3 &gt;&gt; 100% ise Strength &gt;&gt; 26%</pre>                                                                                                    | × 1                                                                       |   |
| Add<br>Statu<br>Extra Inf<br>Chann<br>Authenticatio<br>Encryptio<br>Network Typ<br>IP Addres<br>Sub Mas                   | Edit<br>is >> AP1 <> 00-03-7F-<br>o >> Link is Up [TxPowe<br>el >> 6 <> 2437000 MH<br>n >> Open<br>n >> NONE<br>e >> Infrastructure<br>is >> 192.168.5.60<br>k >> 255.255.255.0                             | Delete<br>00-D7-A4<br>rr:100%]<br>Iz  | Activate   | Frag                                               | Lin<br>Signal<br>Signal<br>Nois<br>t<br>Speed >> 54.0                                                                                                    | 1 >> 2346<br>k Quality >> 100%<br>Strength 1 >> 100%<br>Strength 2 >> 100%<br>Strength 3 >> 100%<br>Strength 3 >> 100%<br>Strength >> 26%                                                                                                    |                                                                           |   |
| Add<br>Statu<br>Extra Inf<br>Chann<br>Authenticatic<br>Encryptic<br>Network Typ<br>IP Addres<br>Sub Mas<br>Default Gatewa | Edit<br>s >> AP1 <> 00-03-7F-<br>o >> Link is Up [TxPowe<br>s >> 6 <> 2437000 MH<br>n >> Open<br>n >> NONE<br>e >> Infrastructure<br>s >> 192.168.5.60<br>k >> 255.255.0<br>y >> 192.168.5.254              | Delete<br>00-D7-A4<br>rr:100%]<br>Iz  | Activate   | Frag                                               | Lini<br>Signal<br>Signal<br>Signal<br>Signal<br>Signal<br>Signal<br>Signal<br>Signal<br>Signal<br>Signal<br>Signal<br>Signal<br>Signal<br>Signal<br>Signal<br>Signal | 5 >> 2346<br>k Quality >> 100%<br>Strength 1 >> 100%<br>Strength 2 >> 100%<br>istrength 3 >> 100%<br>istrength >> 26%<br>0 Mbps<br>0.00<br>0.00                                                                                                    | × 12                                                                      |   |
| Add<br>Statu<br>Extra Inf<br>Chann<br>Authenticatio<br>Encryptio<br>Network Typ<br>IP Addres<br>Sub Mas<br>Default Gatewa | Edit<br>s >> AP1 <> 00-03-7F-<br>o >> Link is Up [T×Powe<br>s >> 6 <> 2437000 MH<br>n >> Open<br>n >> NONE<br>e >> Infrastructure<br>s >> 192.168.5.60<br>k >> 255.255.255.0<br>y >> 192.168.5.254<br>HT    | Delete<br>00-07-A4<br>rr:100%]<br>Iz  | Activate   | Frag<br>Transmi<br>Lini<br>Thro                    | ment Threshold<br>Lini<br>Signal<br>Signal<br>Signal<br>Nois<br>t<br>t<br>Speed >> 54.0<br>ughput >> 0.00                                                            | f >> 2346<br>k Quality >> 100%<br>(Strength 1 >> 100%)<br>(Strength 2 >> 100%)<br>(Strength 3 >> 100%)<br>(Strength >> 26%)<br>(Mbps)<br>(Mbps | ×<br>)2<br>s                                                              |   |
| Add<br>Statu<br>Extra Ini<br>Chann<br>Authenticatio<br>Encryptio<br>Network Typ<br>IP Addres<br>Sub Mas<br>Default Gatewa | Edit<br>s >> AP1 <> 00-03-7F-<br>io >> Link is Up [TxPowe<br>el >> 6 <> 2437000 MH<br>n >> Open<br>n >> NONE<br>e >> Infrastructure<br>ss >> 192.168.5.60<br>k >> 255.255.255.0<br>y >> 192.168.5.254<br>HT | Delete<br>00-D7-A4<br>07:100%<br>1z   | Activate   | Frag<br>Transmi<br>Lini<br>Thro<br>Receive<br>Lini | Lini<br>Signal<br>Signal<br>Signal<br>Signal<br>Nois<br>t<br>(Speed >> 54.0<br>(ughput >> 0.00)<br>(Speed >> 54.5                                                    | 1 >> 2346<br>k Quality >> 100%<br>Strength 1 >> 100%<br>Strength 2 >> 100%<br>ist rength 3 >> 100%<br>ist strength >> 26%<br>D Mbps<br>D Mbps<br>D Mbps<br>D Mbps<br>Max<br>D Mbps<br>Max                                                                                                    | ×<br>12<br>12<br>14<br>14<br>14<br>14<br>14<br>14<br>14<br>14<br>14<br>14 |   |

### The Setting of DLS indicates as follow:

(1) Fill in the blanks of Direct Link with MAC address of STA. The STA must conform to 2

conditions as follow:

- → Connect with the same AP that support DLS features.
- → Have to enable DLS

| WMM Enable WMM - Power Save Enable AC_BK AC_BE AC_VI AC_VO  Direct Link Setup Enable MAC Address >> 00 0c 43 28 60 00 Timeout Value >> 600 sec Apply                                                                                         | WMM >> Enabled         | Power Save >> Disabled |                  |         | Direct Link >> Enabled |
|----------------------------------------------------------------------------------------------------|------------------------|------------------------|------------------|---------|------------------------|
| WMM - Power Save Enable         AC_BK       AC_BE       AC_VI       AC_VO         Direct Link Setup Enable       MAC Address >>       00       0c       43       28       60       00       Timeout Value >>       600       sec       Apply | WMM Enable             |                        |                  |         |                        |
| AC_BK       AC_BE       AC_VI       AC_VO         Direct Link Setup Enable       MAC Address >> 00 0c 43 28 60 00       Timeout Value >> 600 sec       Apply                                                                                 | WMM - Power Save Ena   | ble                    |                  |         |                        |
| MAC Address >>         00         0c         43         28         60         00         Timeout Value >>         600         sec         Apply                                                                                              | AC_BK                  | AC_BE                  | AC_VI            | AC_VO   |                        |
| MAC Address >>         00         0c         43         28         60         00         Timeout Value >>         600         sec         Apply                                                                                              | Direct Link Setup Enab | le                     |                  |         |                        |
|                                                                                                    | MAC Address >>         | 0 0c 43 28 60 00       | Timeout Value >> | 600 sec | Apply                  |
| Tear Down                                                                                                    |                        |                        |                  |         | Tear Down              |
|                                                                                                    |                        |                        |                  |         |                        |

(2) Timeout Value represent that it disconnect automatically after some seconds. The value is integer. The integer must be between 0~65535. It represents that it always connects if the

value is zero. Default value of Timeout Value is 60 seconds.

| WMM Enable                                                                                                    |                    |                 |            |           |
|----------------------------------------------------------------------------------------------------|--------------------|-----------------|------------|-----------|
| a contraction of the second second second second second second second second second second second second second |                    |                 |            |           |
| WMM - Power Save                                                                                                | Enable             |                 |            |           |
| AC_BK                                                                                                    | AC_BE              | AC_VI           | AC_VO      |           |
| Direct Link Setup E                                                                                             | inable             |                 |            |           |
| MAC Address >                                                                                                   | > 00 0c 43 28 60 0 | 0 Timeout Value | >> 600 sec | Apply     |
|                                                                                                    |                    |                 |            | Tear Down |

(3) Click "Apply" button. The result will look like the below figure.

| WMM Enable          |                    |                    |         |           |
|---------------------|--------------------|--------------------|---------|-----------|
| WMM - Power Save    | Enable             |                    |         |           |
| AC_BK               | AC_BE              | AC_VI              | AC_VO   |           |
| Direct Link Setup E | nable              |                    |         |           |
| MAC Address >       | > 00 0c 43 28 60 0 | 0 Timeout Value >> | 600 sec | Apply     |
|                     | 00-0C-43-28-60-00  |                    | 600     | Tear Down |
|                     |                    |                    |         |           |
|                     |                    |                    |         |           |

#### Describe "DLS Status" as follow:

- (1) As the up figure, after configuring DLS successfully, show MAC address of the opposite side and Timeout Value of setting in "DLS Status". In "DLS Status" of the opposite side, it shows MAC address of itself and Timeout Value of setting.
- (2) Display the values of "DLS Status" to "Direct Link Setup" as follow:

Step 1: In "DLS Status", select a direct link STA what you want to show its values in "Direct Link Setup".

| WMM >> Enabled      | Power Save >> Disabled                  | 1             |           | Direct Link >> Enabled |
|---------------------|-----------------------------------------|---------------|-----------|------------------------|
| WMM Enable          |                                         |               |           |                        |
| WMM - Power Save    | Enable                                  |               |           |                        |
| AC_BK               | AC_BE                                   | AC_VI         | AC_VO     |                        |
| Direct Link Setup E | Enable                                  |               |           |                        |
| MAC Address >       | » [ [ [ [ [ [ [ [ [ [ [ [ [ [ [ [ [ [ [ | Timeout Value | >> 60 sec | Apply                  |
|                     | 00-0C-43-28-60-00                       |               | 600       | Tear Down              |
|                     |                                         |               |           |                        |
|                     |                                         |               |           |                        |

Step 2: Double-Click and the result will look like the below figure.

| WMM >> Enabled         | Power Save >> Disabled |                  |         | Direct Link >> Enabled |
|------------------------|------------------------|------------------|---------|------------------------|
| WMM Enable             |                        |                  |         |                        |
| WMM - Power Save Ena   | able                   |                  |         |                        |
| AC_BK                  | AC_BE                  | AC_VI            | AC_VO   |                        |
| Direct Link Setup Enab | ble                    |                  | -       |                        |
| MAC Address >>         | 00 0c 43 28 60 00      | Timeout Value >> | 600 sec | Apply                  |
|                        | 00-0C-43-28-60-00      |                  | 600     | Tear Down              |
|                        |                        |                  |         |                        |
|                        |                        |                  |         |                        |

(3) Disconnect Direct Link Setup as follow:

Step 1: Select a direct link STA.

| WMM Enable         WMM - Power Save Enable         AC_BK       AC_BE         AC_DIrect Link Setup Enable         MAC Address >>       00       0c       43       28       60       00       Timeout Value >>       600       sec       Apply   | WMM >> Enabled       | Power Save >> Disabled |                  |         | Direct Link >> Enabled |
|----------------------------------------------------------------------------------------------------|----------------------|------------------------|------------------|---------|------------------------|
| WMM - Power Save Enable         AC_BK       AC_BE       AC_VI       AC_VO         Direct Link Setup Enable         MAC Address >>       00       0c       43       28       60       00       Timeout Value >>       600       sec       Apply | WMM Enable           |                        |                  |         |                        |
| AC_BK         AC_BE         AC_VI         AC_VO           Direct Link Setup Enable         MAC Address >> 00 0c 43 28 60 00         Timeout Value >> 600 sec         Apply                                                                     | WMM - Power Save E   | nable                  |                  |         |                        |
| Direct Link Setup Enable MAC Address >> 00 0c 43 28 60 00 Timeout Value >> 600 sec Apply                                                                                                    | AC_BK                | AC_BE                  | AC_VI            | AC_VO   |                        |
| MAC Address >>         00         0c         43         28         60         00         Timeout Value >>         600         sec         Apply                                                                                                | Direct Link Setup En | able                   |                  |         |                        |
|                                                                                                    | MAC Address >>       | 00 Oc 43 28 60 00      | Timeout Value >> | 600 sec | Apply                  |
| UU-UU-43-28-60-00 000 Tear Down                                                                                                    |                      | 00-0C-43-28-60-00      |                  | 600     | Tear Down              |
|                                                                                                    |                      |                        |                  |         |                        |
|                                                                                                    |                      |                        |                  |         |                        |

| WMM >> Enabled       | Power Save >> Disabled |                 |           | Direct Link >> Enabled |
|----------------------|------------------------|-----------------|-----------|------------------------|
| WMM Enable           |                        |                 |           |                        |
| WMM - Power Save E   | nable                  |                 |           |                        |
| AC_BK                | AC_BE                  | AC_VI           | AC_VO     |                        |
| Direct Link Setup Er | able                   |                 |           |                        |
| MAC Address >>       | 00 0c 43 28 60 00      | Timeout Value > | > 600 sec | Apply                  |
|                      |                        |                 |           | Tear Down              |
|                      |                        |                 |           |                        |

# 3.1.7 WPS

| 1 Ral | JI                               |                               |                  |                |                 |                      |                                      |             |    |
|-------|----------------------------------|-------------------------------|------------------|----------------|-----------------|----------------------|--------------------------------------|-------------|----|
| 4     | Profile                          | Network                       | Advanced         | Statistics     | www.            | <b>Ø</b><br>WPS      | Radio On/Off                         | R<br>About  |    |
| -     | 6                                |                               |                  | WPS AP         | List            |                      |                                      |             |    |
|       |                                  |                               |                  |                |                 |                      | 10.000                               | Rescan      |    |
|       |                                  |                               |                  |                |                 |                      | Int                                  | formation   |    |
|       |                                  |                               |                  |                |                 |                      | 6002                                 | 1670 Renew  |    |
|       |                                  |                               | 10/P             | S Profile List |                 |                      | Conf                                 | ia Mode     |    |
|       |                                  |                               |                  |                |                 |                      | Enro                                 | llee 💌      |    |
|       |                                  |                               |                  |                |                 |                      |                                      | Detail      |    |
|       |                                  |                               |                  |                |                 |                      |                                      | Connect     |    |
|       |                                  |                               |                  |                |                 |                      | -                                    | Rotate      |    |
|       |                                  |                               |                  |                |                 |                      | Di                                   | sconnect    |    |
|       | PIN                              | WPS Asso                      | ociate IE        |                | Progress >>     | 0%                   | Exp                                  | ort Profile |    |
|       | P <u>B</u> C                     | WPS Prot                      | be IE            |                |                 |                      | in the                               | Delete      |    |
|       | Status >> I                      | Default_11G <> 0              | 0-06-4F-44-CB-F0 |                |                 | Link                 | Quality >> 100%                      |             |    |
|       | Extra Info >>                    | Link is Up [TxPowe            | r:100%]          |                |                 | Si <mark>gnal</mark> | Strength 1 >> 32%                    |             |    |
|       | Channel >> (                     | 6 <> 2437 MHz                 |                  |                |                 | Signal               | Strength 2 <mark>&gt;&gt; 60%</mark> |             |    |
| Au    | thentication >> I                | Unknown                       |                  |                |                 | Noise                | Strength >> 26%                      |             |    |
| 0.00  | Encryption >> I                  | None                          |                  |                |                 |                      |                                      |             |    |
| N     | letwork Type >>                  | Infrastructure                |                  |                | Transmit        | t                    |                                      |             | 15 |
|       | IP Address >>                    | 192.168.10.21                 |                  |                | Link            | Speed >> 48.0        | Mbps Max                             |             | 8  |
| Defa  | Sub Mask >> :<br>ault Gateway >> | 255.255.255.0<br>192.168.10.1 |                  |                | Throu           | ughput >> 0.480      | ) Kbps 1.472                         | 2           |    |
|       |                                  | нт                            |                  |                |                 |                      | Kbps                                 |             |    |
| DW    |                                  |                               | CNIDO se a la    |                | Receive<br>Link | Speed >> 11.0        | Max Max                              | dans 14     |    |
| G     | >> n/a                           | MCS >> n/a                    | SNR1 >> n/a      |                | Thro            | ughput >> 6.788      | 3 Kbps<br>7.540<br>Kbps              |             |    |

**WPS Configuration:** The primary goal of Wi-Fi Protected Setup (Wi-Fi Simple Configuration) is to simply the security setup and management of Wi-Fi networks. Ralink STA as an Enrollee

41

or external Registrar supports the configuration setup using PIN configuration method or PBC configuration setup using PIN configuration method or PBC configuration method through an internal or external Registrar.

**WPS AP List:** Display the information of surrounding APs with WPS IE from last scan result. List information includes SSID, BSSID, Channel, ID (Device Password ID), Security-Enabled. **Rescan:** Issue a rescan command to wireless NIC to update information on surrounding wireless network.

**Information:** Display the information about WPS IE on the selected network. List Information includes Authentication Type, Encryption Type, Config Methods, Device Password ID, Selected Registrar, State, Version, AP Setup Locked, UUID-E and RF Bands.

**PIN Code:** 8-digit numbers. It is required to enter PIN Code into Registrar using PIN method. Each NIC Wireless has only one PIN Code of Enrollee.

Config Mode: Our station role-playing as an Enrollee or an external Registrar.

**WPS Profile List:** Display all of credentials got from the Registrar. List information includes SSID, MAC address, Authentication and Encryption Type. If STA Enrollee, credentials are created as soon as each WPS success. If STA Registrar, RaUI creates a new credential with WPA2-PSK/AES/64Hex-Key and doesn't change until next switching to STA Registrar.

#### **Control items on WPS Profile List:**

- → Detail: Information about Security and Key in the credential
- → Connect: Command to connect to the selected network inside credentials. The active selected credential is as like as the active selected Profile.
- → Rotate: Command to rotate to connect to the next inside credentials

→ Disconnect: Stop WPS action and disconnect this active link. And then select the last profile at the Profile Page of RaUI if exist. If there is an empty profile page, the driver will select any non-security AP.

→ Delete: Delete an existing credential. And then select the next credential if exist. If there is an empty credential, the driver will select any non-security AP.

**PIN:** Start to add to Registrar using PIN configuration method. IF STA Registrar, remember that enter PIN Code read from you Enrollee before starting PIN.

**PBC:** Start to add to AP using PBC configuration method.

★ When you click PIN or PBC, please don't do any rescan within two-minute connection. If you want to abort this setup within the interval, restart PIN/PBC or press Disconnect to stop WPS connection.

**WPS associate IE:** Send the association request with WPS IE during WPS setup. It is optional for STA.

**WPS probe IE:** Send the probe request with WPS IE during WPS setup. IT is optional for STA. **Progress Bar:** Display rate of progress from Start to Connected status.

Status Bar: Display currently WPS Status.

#### [WPS Information on AP]

WPS information contain authentication type, encryption type, config methods, device password ID, selected registrar, state, version, AP setup locked, UUID-E and RF bands.

**Authentication Type:** There are three types of authentication modes supported by RaConfig. There are Open, Shared, WPA-PSK, and WPA system.

**Encryption Type:** For Open and shared authentication mode, the selection of encryption are None and WEP. For WPA, WPA2, WPA-PSK, and WPA2-PSK authentication mode, the encryption type supports both TKIP and AES.

| Profile        | Network                                                                  | Advanced                                          | Statistics  | WAWA             | WPS                                | Radio On/Off                                                             | <b>R</b><br>About | 1 |
|----------------|--------------------------------------------------------------------------|---------------------------------------------------|-------------|------------------|------------------------------------|--------------------------------------------------------------------------|-------------------|---|
| rted by >> 🧿   | SSID                                                                     | 🥥 Channe                                          | el 🥝        | ) Signal<br>t >> |                                    | Show dBm                                                                 |                   |   |
| 132            |                                                                          | <b>1</b> /2                                       | <b>B9</b>   | 100%             |                                    |                                                                          |                   |   |
| 202            |                                                                          | 101                                               | Ъg          | 70%              |                                    |                                                                          |                   |   |
| 213            |                                                                          | 11                                                | Bg 🕈        | 29%              |                                    |                                                                          |                   |   |
| 215            |                                                                          | 106                                               | Ъg          | 44%              |                                    |                                                                          |                   |   |
| 219            |                                                                          | 101                                               | <b>B9</b> 7 | 81%              |                                    |                                                                          |                   |   |
| 243            |                                                                          | <b>1</b> /25                                      | Bg e        | 100% 💼           |                                    |                                                                          |                   |   |
| _Shiang_2860AP |                                                                          | 11                                                | <b>B9n</b>  | 91%              |                                    |                                                                          |                   |   |
| AP             |                                                                          | 101                                               | bg 9        | 50% 💼            |                                    |                                                                          |                   |   |
| AP1            |                                                                          | 16                                                | Bgn         | 100%             |                                    |                                                                          |                   |   |
| APPA           |                                                                          | <b>1</b> /26                                      | 13 g 🖻      | 91%              |                                    |                                                                          |                   |   |
| General        | WPS                                                                      | ridi to prome                                     | cx          | 802.11n          | _                                  |                                                                          |                   |   |
|                | thentication Typ                                                         | e >> Unknown                                      |             |                  | SI                                 | tate >> Unknown                                                          |                   |   |
| Aut            |                                                                          |                                                   |             |                  |                                    |                                                                          |                   |   |
| Aut            | Encryption Type                                                          | e >> None                                         |             |                  | Ver                                | sion >> Unknown                                                          |                   |   |
| huA            | Encryption Type                                                          | e >> None<br>s >> Unknown                         |             |                  | Ver<br>AP Setup Loc                | sion >> Unknown<br>:ked >> Unknown                                       |                   |   |
| Aut            | Encryption Type<br>Config Method                                         | e >> None<br>s >> Unknown                         |             |                  | Ver<br>AP Setup Loc                | sion >> Unknown<br>:ked >> Unknown                                       |                   |   |
| Aut            | Encryption Typ<br>Config Method<br>wice Password II                      | e >> None<br>s >> Unknown<br>) >>                 |             |                  | Ver<br>AP Setup Loc<br>UU          | sion >> Unknown<br>:ked >> Unknown<br>ID-E >> Unknown                    |                   |   |
| Aut<br>De<br>S | Encryption Typ<br>Config Method<br>avice Password II<br>elected Registra | e >> None<br>s >> Unknown<br>) >><br>r >> Unknown |             |                  | Ver<br>AP Setup Loc<br>UU<br>RF Ba | sion >> Unknown<br>Hed >> Unknown<br>ID-E >> Unknown<br>ands >> Unknown  |                   |   |
| Aut<br>De<br>S | Encryption Typ<br>Config Method<br>avice Password II<br>alected Registra | e >> None<br>s >> Unknown<br>) >><br>r >> Unknown |             |                  | Ver<br>AP Setup Loc<br>UU<br>RF Ba | sion >> Unknown<br>:ked >> Unknown<br>ID-E >> Unknown<br>ands >> Unknown |                   |   |

**Config Methods:** Correspond to the methods the AP supports as an Enrollee for adding external Registrars. (A bitwise OR of values)

| Value  | Hardware Interface   |
|--------|----------------------|
| 0x0001 | USBA (Flash Drive)   |
| 0x0002 | Ethernet             |
| 0x0004 | Label                |
| 0x0008 | Display              |
| 0x0010 | External NFC Token   |
| 0x0020 | Integrated NFC Token |
| 0x0040 | NFC Interface        |
| 0x0080 | Push Button          |
| 0x0100 | Keypad               |

**Device Password ID:** Indicate the method or identifies the specific password that the selected Registrar intends to use. AP in PBC mode must indicate 0x0004 within two-minute Walk time.

| Value         | Description         |
|---------------|---------------------|
| 0x0000        | Default (PIN)       |
| 0x0001        | User-specified      |
| 0x0002        | Rekey               |
| 0x0003        | Display             |
| 0x0004        | PushButton (PBC)    |
| 0x0005        | Registrar-specified |
| 0x0006-0x000F | Reserved            |

**Selected Registrar:** Indicate if the user has recently activated a Registrar to add an Enrollee. The values are "TRUE" and "FALSE"

**State:** The current configuration state on AP. The value are "Unconfigured" and "Configured". **Version:** WPS specified version.

**AP Setup Locked:** Indicate if AP has entered a setup locked state.

**UUID-E:** The universally unique identifier (UUID) element generated by the Enrollee. There is a value. It is 16 bytes.

**RF-Bands:** Indicate All RF bands available on the AP. A dual-band AP must provide it. The values are "2.4GHz" and "5GHz"

#### 3.1.8 About

About function display the wireless card and driver version information.

| (c) Copyright 2007, Ralink Technology, Inc. | All rights reserved. |
|---------------------------------------------|----------------------|
| RaConfig Version >> 2.0.3.0                 | Date >> 08-02-2007   |
| Driver Version >> 1.0.4.0                   | Date >> 07-28-2007   |
| EEPROM Version >> 134.0                     |                      |
| Firmware Version >> 0.4                     |                      |
| Phy_Address >> 00-06-4F-55-88-77            |                      |
|                                             |                      |
| WWW.RAL                                     | INKTECH.COM          |

- (1) Connect to Ralink's Website: WWW.RALINKTECH.COM
- (2) Display Configuration Utility, Driver, and EEPROM version information
- (3) Display Wireless NIC MAC Address.

# 3.1.9 Link Status

Link Status displays the detail information current connection

| Status         | >> Default_11G <> (                     | 00-06-4F-44-CB-F0 | Link Quality >> 92%                    |
|----------------|-----------------------------------------|-------------------|----------------------------------------|
| Extra Info     | Extra Info >> Link is Up [TxPower:100%] |                   | Signal Strength 1 >> 41%               |
| Channel        | >> 6 <> 2437 MHz                        |                   | Signal Strength 2 >> 50%               |
| Authentication | >> Unknown                              |                   | Noise Strength >> 26%                  |
| Encryption     | >> None                                 |                   |                                        |
| Network Type   | >> Infrastructure                       |                   | Transmit                               |
| IP Address     | >> 192.168.10.21                        |                   | Link Speed >> 48.0 Mbps                |
| Sub Mask       | >> 255.255.255.0                        |                   | Throughput >> 2,320 Kbps               |
| efault Gateway | >> 192.168.10.1                         |                   | 3.152<br>Khos                          |
|                | HT                                      |                   | Receive                                |
| BW >> n/a      |                                         | SNRO >> n/a       | Link Speed >> 11.0 Mbps Max Max        |
| Gl >> n/a      | MCS >> n/a                              | SNR1 >> n/a       | Throughput >> 7.420 Kbps 9.808<br>Khos |

**Status:** Current connection status. If no connection, it will show Disconnected. Otherwise, the SSID and BSSID will show here.

Extra Info: Display link status in use.

Channel: Display current channel in use.

Authentication: Authentication mode in use.

Encryption: Encryption type in use.

Network Type: Network type in use.

IP Address: IP address about current connection.

Sub Mask: Sub Mast about current connection.

Default Gateway: Default gateway about current connection.

Link Speed: Show current transmit rate and receive rate.

Throughout: Display transmits and receive throughput in unit of Mbps.

**Link Quality:** Display Connection quality based on signal strength and Tx/Rx packet error rate.

**Signal Strength 1:** Receive signal strength 1, user can choose to display as percentage or dBm format.

**Signal Strength 2:** Receive signal strength 2, user can choose to display as percentage or dBm format.

**Signal Strength 3:** Receive signal strength 3, user can choose to display as percentage or dBm format.

Noise Strength: Display noise signal strength.

**HT:** Display current HT Status in use, containing BW, GI, MCS, SNR0, and SNR1 value. (Show the information only for 802.11n wireless card)

### 3.1.10 Enable AP Mode Feature in Windows 2000 OS

In Windows 2000 Operation System, the local network won't be automatically established while using Wireless PCI adapter's AP mode. Please follow the below steps to enable Internet Connection Sharing feature first before you switch Wireless PCI adapter's AP mode.

**Step 1:** After the Wireless PCI Adapter is installed properly in Windows 2000 Operation System, go to **Start**  $\rightarrow$  **Settings**  $\rightarrow$  **Control Panel**  $\rightarrow$  **Choose** "Network and Dial-up **Connections**" option. Right-Click your local area connection (such as another LAN Card in the same computer), and choose "**Properties**".

| 🔁 Network and Dial-up Connection              | 15                   |                                                      | ٦× |
|-----------------------------------------------|----------------------|------------------------------------------------------|----|
| File Edit View Favorites Tools                | Advanced H           | telp                                                 |    |
| 🖙 Back 🔹 🔿 👻 🔂 🥘 Search                       | 🔁 Folders 🛛 🍏        | 📽 📽 🗙 🕥   🏢•                                         |    |
| Address 🔁 Network and Dial-up Conn            | ections              | <b>.</b> €                                           | Go |
|                                               | <b>F</b><br>Make New | Local Area                                           |    |
| Network and Dial-up<br>Connections            | Connection           | Connection Connection 2<br>Disable<br>Status         |    |
| Local Area Connection<br>Type: LAN Connection |                      | Create <u>S</u> hortcut<br>Delete<br>Rena <u>m</u> e |    |
| SiS 900-Based PCI Fast Ethernet<br>Adapter    |                      | P <u>r</u> operties                                  | )  |
| Displays the properties of the selecte        | ed connection.       |                                                      |    |

Step 2: In Sharing tab, enable Internet Connection Sharing for this connection and click "OK"

| Local Area Connection Properties                                                                                                | ? ×  |
|----------------------------------------------------------------------------------------------------|------|
| General Sharing                                                                                                    |      |
| Lange Internet Connection Sharing allows other computers on local network to access external resources through this connection. | your |
| Internet Connection Sharing                                                                                                    |      |
| Local network operation may be momentarily disrupted.                                                                           |      |
| Enable Internet Connection Sharing for this connection                                                                          |      |
|                                                                                                    |      |
|                                                                                                    |      |
|                                                                                                    |      |
|                                                                                                    |      |
|                                                                                                    |      |
|                                                                                                    |      |
|                                                                                                    |      |
|                                                                                                    |      |
| Settings                                                                                                    | -1   |
|                                                                                                    |      |
| OK Car                                                                                                    |      |
|                                                                                                    |      |

Step 3: Back to Network and Dial-up Connection screen, right-click "Local Area Connection2" (for 802.11n Wireless LAN card) and choose "Properties".

| 🔁 Network and Dial-up Connection       | 5                      |                          |                            | <u> </u> |
|----------------------------------------|------------------------|--------------------------|----------------------------|----------|
| File Edit View Favorites Tools         | Advanced               | Help                     |                            | 1        |
| 🔃 Back 🔹 🔿 👻 🔂 🎯 Search                | 🔁 Folders 🛛 🔮          | ) 🕆 🕆 🗡                  | ( M   III+                 |          |
| Address 📴 Network and Dial-up Conne    | ections                |                          | •                          | ∂Go      |
|                                        | æ                      | <b>e</b>                 | <b>քե</b> լ<br>է <b>դ</b>  |          |
| Network and Dial-up                    | Make New<br>Connection | Local Area<br>Connection | Local Area<br>Connection 2 |          |
| Connections                            | connoction             | Connection               | Disa <u>b</u> le           |          |
|                                        |                        |                          | Stat <u>u</u> s            |          |
| Local Area Connection 2                |                        |                          | Create <u>S</u> ho         | rtcut    |
| Type: LAN Connection                   |                        |                          | Delete                     |          |
| Status: Enabled                        |                        | -                        | Rena <u>m</u> e            |          |
|                                        |                        | (                        | P <u>r</u> operties        |          |
| 802.11n USB Wireless LAN Card          |                        |                          |                            |          |
| Displays the properties of the selecte | d connection.          |                          |                            | //.      |

**Step 4:** Select "**Internet Protocol (TCP/IP)**" and click "**Properties**". You will see 802.11n Wireless PCI adapter will be automatically assigned an IP address as Access Point.

| Local Area Connection 2 Properties                                                           |                                                                                                    |      |
|----------------------------------------------------------------------------------------------|----------------------------------------------------------------------------------------------------|------|
| General Sharing                                                                              | Internet Protocol (TCP/IP) Properties                                                                                                    | ? ×  |
| Connect using:                                                                               | General                                                                                                    |      |
| 802.11n USB Wireless LAN Card                                                                | You can get IP settings assigned automatically if your network supports<br>this capability. Otherwise, you need to ask your network administrator for<br>the appropriate IP settings. |      |
| Components checked are used by this connection:                                              | O Obtain an IP address automatically                                                                                                    |      |
| Client for Microsoft Networks                                                                | Use the following IP address                                                                                                    |      |
| ✓ ➡ File and Printer Sharing for Microsoft Networks ✓ ▲ EGIS Protocol (IEEE 802.1x) v3.5.3.0 | IP address: 192.168.0.1                                                                                                    |      |
| Internet Protocol (TCP/IP)                                                                   | Subnet mask: 255 . 255 . 255 . 0                                                                                                    |      |
| Install Uninstall                                                                            | Default gateway:                                                                                                    |      |
| Description                                                                                  | C Obtain DNS server address automatically                                                                                                    | 2    |
| Transmission Control Protocol/Internet Protocol. The default                                 | Use the following DNS server addresses:                                                                                                    |      |
| across diverse interconnected networks.                                                      | Preferred DNS server                                                                                                    |      |
| Show icon in taskbar when connected                                                          | Alternate DNS server:                                                                                                    |      |
|                                                                                              |                                                                                                    |      |
| OK Cancel                                                                                    | Advanced                                                                                                    |      |
|                                                                                              | OK Cance                                                                                                    | el 🛛 |

Step 5: In the System tray, now you can switch 802.11n Wireless PCI Adapter to AP Mode.

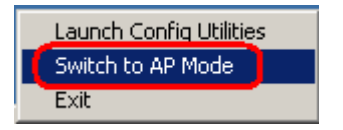

**Step 6:** After switch to AP mode, Ralink Wireless Utility will automatically pup-up. The Wireless Default SSID is assigned as "**SoftAP-2C**".

| 🔏 Ralink Wireless Utility                | ×                                                              |
|------------------------------------------|----------------------------------------------------------------|
| Config Access Control Mac Table Event Lo | g Statistics About                                             |
| SSID SoftAP-20                           | Channel 1                                                      |
| Wireless Mode 802.11 B/G/N mix 💌         | <- Use Mac Address Security Setting                            |
| Country Region Code<br>11 B/G 0: CH1-11  | No forwarding among wireless clients Hide SSID Allow BW 40 MHz |
| Beacon (ms) 100                          | ]                                                              |
| TX Power 100 %                           | ]                                                              |
| Idle time(60 - 3600)(s) 300              |                                                                |
|                                          |                                                                |
|                                          |                                                                |
|                                          |                                                                |
|                                          |                                                                |
|                                          |                                                                |
|                                          | Default Apply                                                  |
|                                          | Help                                                           |

**Step 7:** To make sure your Soft AP is working properly, you need to use another computer which with Wireless LAN feature to access SoftAP-2C AP. In the below example, use another PC with Wireless feature in Vista Operation System. Go to Start  $\rightarrow$  Control Panel  $\rightarrow$  Choose "Network and Sharing Center" option  $\rightarrow$  Click "Connect to a network" to search the available networks.

| Control Panel +                                                                                                    | Network and Sharing Center - + Search | Q             |
|----------------------------------------------------------------------------------------------------|---------------------------------------|---------------|
| Tasks<br>View computers and devices                                                                                                    | Network and Sharing Center            | 0             |
| Connect to a network<br>Manage wireless networks<br>Set up a connection or network<br>Manage network connections<br>Diagnose and renair | WINNIE-PC<br>(This computer)          | View full map |
| See also<br>Internet Options<br>Windows Firewall                                                                                        | Wireless networks are available.      |               |

| Show All  | •                        | 4     |
|-----------|--------------------------|-------|
| WLAN_SW   | Security-enabled network | llee  |
| SoftAP-2C | Unsecured network        | llee. |
| 112233    | Unsecured network        | llee. |
|           |                          | -1    |

Step 8: Select the network "SoftAP-2C" and click "Connect" to establish the connection.

**Step 9:** After the computer is successful connected to SoftAP-2C, Network and Sharing Center screen will be shown as below. Click "**View Status**" to see the detail.

| 🔾 🗢 👯 🕨 Control Panel 🕨                                                                                          | Network and Sharing Center      | ✓ <sup>4</sup> y Search                 |                                |
|----------------------------------------------------------------------------------------------------|---------------------------------|-----------------------------------------|--------------------------------|
| Tasks<br>View computers and devices                                                                              | Network and Sharing Co          | enter                                   | View full map                  |
| Connect to a network<br>Manage wireless networks<br>Set up a connection or network<br>Manage network connections | WINNIE-PC<br>(This computer     | SoftAP-2C                               | Internet                       |
| Diagnose and repair                                                                                              | -                               |                                         |                                |
|                                                                                                    | SoftAP-2C (Public networ        | k)                                      | Customiz                       |
|                                                                                                    | Access                          | Local only                              |                                |
|                                                                                                    | Connection                      | Wireless Network Connection (SoftAP-2C) | <u>View statu</u><br>Disconnec |
|                                                                                                    | 3 Sharing and Discovery         |                                         |                                |
| 111111                                                                                                    | Network discovery               | © Off                                   |                                |
| 1110 11                                                                                                    | File sharing                    | ● Off                                   |                                |
|                                                                                                    | Public folder sharing           | ● Off                                   |                                |
|                                                                                                    | Printer sharing                 | Off (no printers installed)             |                                |
|                                                                                                    | Password protected sharing      | • On                                    |                                |
| See also                                                                                                    | Media sharing                   | © Off                                   |                                |
| Internet Options                                                                                                 | Show me all the files and folde | rs I am sharing                         |                                |
|                                                                                                    | Show me all the chared networ   | k folders on this computer              |                                |

**Step 10:** In General tab, click "**Detail...**", and then you can see the current Network connection details. If this computer is successful connect to SoftAP-2C Access Point, the DHCP server will be assigned to same IP address.

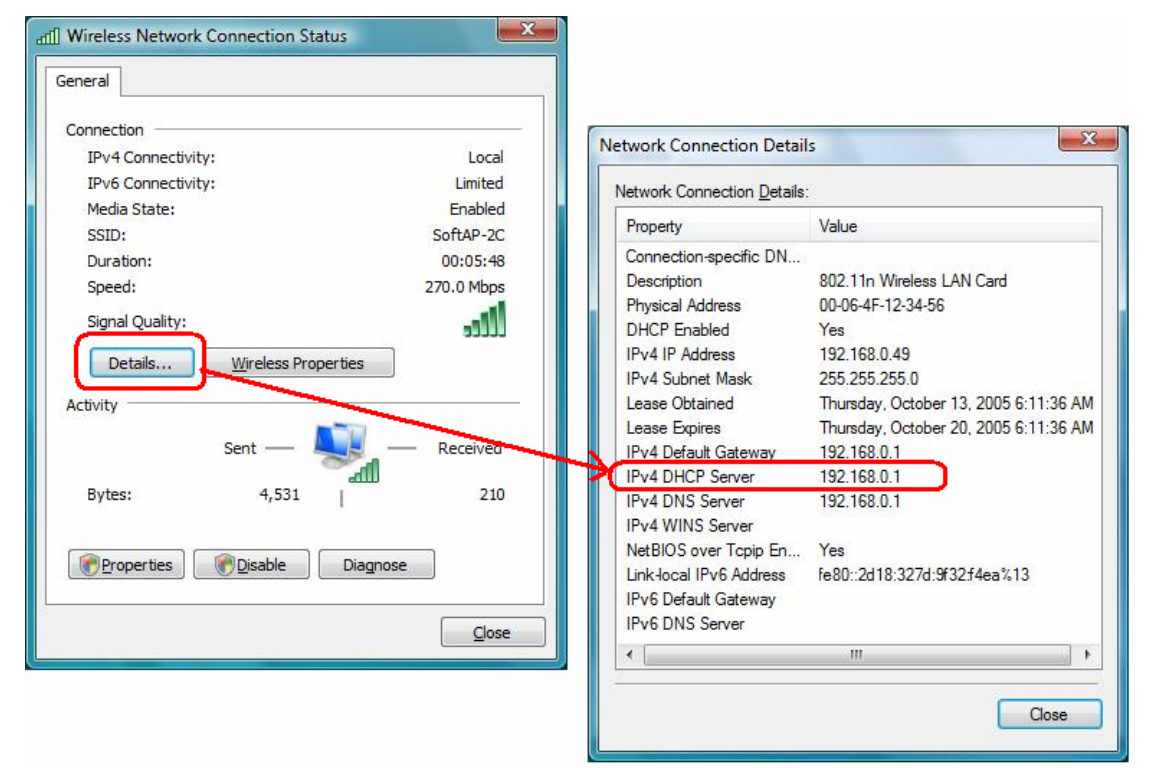

### 3.2 For Windows Vista

Ralink wireless utility is shown as below. There are 6 settings pages in Ralink wireless utility:

| SSID        | BSSID             | Phy | Signal | 🔺 C | Encryption | Authentic | Network Ty    |
|-------------|-------------------|-----|--------|-----|------------|-----------|---------------|
| Belkin_N1   | 00-17-3F-5A-8E-AD | N   | 76%    | 1   | None       | Unknown   | Infrastructur |
| mony_test   | 00-06-4F-5B-13-2F | N   | 96%    | 3   | None       | Unknown   | Infrastructur |
| Default_WL  | 00-06-4F-43-CF-8F | G   | 55%    | 6   | None       | Unknown   | Infrastructur |
| Default_11N | 00-06-4F-33-44-66 | N   | 20%    | 6   | None       | Unknown   | Infrastructur |
| WLAN_SW     | 00-07-40-F1-99-42 | G   | 100%   | 9   | TKIP       | WPA-PSK   | Infrastructur |
| MISO        | 00-06-4F-1F-34-A6 | G   | 86%    | 10  | None       | Unknown   | Infrastructur |
| mySSID      | 00-03-7F-FE-00-02 | G   | 96%    | 11  | None       | Unknown   | Infrastructur |
|             |                   |     |        |     |            |           |               |
| •           |                   |     | 111    |     |            |           |               |

- Profile Page: Manage the profile.
- Link Status Page: Display current connection information.
- Site Survey Page: Display the available networks.
- Statistics Page: Display the packet counters
- **WPS Configuration** Page: Connect to WPS (Wi-Fi Protected Setup) capable APs.
- QoS Page: It involves "WMM Enable", "WMM Power Save Enable" and DLS setup
- About Page: Display Ralink driver and utility information.

### 3.2.1 Profile

In the "**Profile**", you can view and manage the current using Available Point(s). You can **Add**, **Delete**, **Edit**, or **Activate** the current Available Point(s). Also you can duplicate the AP or set current AP as Default.

| Profile Name | SSID    | Channel | Authentication | Encryption | Network Type   |
|--------------|---------|---------|----------------|------------|----------------|
| PROF1        | WLAN_SW | Auto    | WPA-PSK        | TKIP       | Infrastructure |
|              |         |         |                |            |                |
|              |         |         |                |            |                |
|              |         |         |                |            |                |
|              |         |         |                |            |                |
|              |         |         |                |            |                |
|              |         |         |                |            |                |
|              |         |         |                |            |                |
|              |         |         |                |            |                |
|              |         |         |                |            |                |
|              |         |         |                |            |                |
|              |         |         |                |            |                |
|              |         |         |                |            |                |
|              |         |         |                |            |                |
|              |         |         |                |            |                |

**Profiles Name:** The Profiles List displays all the profiles and the relative settings of the profiles including Profile Name, SSID, and Channel...etc; preset to **PROF\*** (\* indicate 1,2,3,...) **SSID:** AP to Ad-hoc name.

**Channel:** Channel in use for Ad-Hoc mode.

Authentication: Authentication mode.

Encryption: Security algorithm in use.

Network Type: Network's type, including Infrastructure and Ad-hoc.

Indicate connection is successful on currently activated profile.

Indicate connection is failed on currently activate profile.

Add/Delete/Edit Button: Click these buttons to add/delete/edit the selected profiles.

Activate Button: Click "Activate" to connect the selected profile. When a profile is activated, the adapter will be initially connected to the profile.

| n filo Lint  |        |         |                |           |              |
|--------------|--------|---------|----------------|-----------|--------------|
| Profile Name | SSID   | Channel | Authentication | Encomtion | Network Type |
| Tonie Manie  | 1.0010 | Channer | Admentication  | Пакурион  | Network Type |
|              |        |         |                |           |              |
|              |        |         |                |           |              |
|              |        |         |                |           |              |
|              |        |         |                |           |              |
|              |        |         |                |           |              |
|              |        |         |                |           |              |
|              |        |         |                |           |              |
|              |        |         |                |           |              |
|              |        |         |                |           |              |
|              |        |         |                |           |              |
|              |        |         |                |           |              |
|              |        |         |                |           |              |
|              |        |         |                |           |              |
|              |        |         |                |           |              |
|              |        |         |                |           |              |
| Add          |        | Delete  | E              | dit       | Activate     |

By either pushing the "Add" button on Profile Page or the "Add to Profile" button on Site Survey Page, it brings up the profile setting sheet which contains two setting pages --"Configuration" page and "Authentication and Security" page.

| SSID        | BSSID             | Phy | Signal | ▲ C     | Encryption | Authentic | Network Ty    |
|-------------|-------------------|-----|--------|---------|------------|-----------|---------------|
| Belkin_N1   | 00-17-3F-5A-8E-AD | N   | 76%    | 1       | None       | Unknown   | Infrastructur |
| morry_test  | 00-06-4F-5B-13-2F | N   | 96%    | 3       | None       | Unknown   | Infrastructur |
| Default_WL  | 00-06-4F-43-CF-8F | G   | 55%    | 6       | None       | Unknown   | Infrastructur |
| Default 11N | 00-06-4E-33-44-66 | N   | 20%    | 6       | None       | Unknown   | Infrastructur |
| WLAN_SW     | 00-07-40-F1-99-42 | G   | 100%   | 9       | TKIP       | WPA-PSK   | Infrastructur |
| MISO        | 00-06-4F-1F-34-A6 | G   | 86%    | 10      | None       | Unknown   | Infrastructur |
| mySSID      | 00-03-7F-FE-00-02 | G   | 96%    | 11      | None       | Unknown   | Infrastructur |
|             |                   |     |        |         |            |           |               |
|             |                   |     |        |         |            |           |               |
|             |                   |     |        |         |            |           |               |
|             |                   |     |        |         |            |           |               |
|             |                   |     |        |         |            |           |               |
|             |                   |     |        |         |            |           |               |
|             |                   |     |        |         |            |           |               |
|             |                   |     |        |         |            |           |               |
|             |                   |     |        |         |            |           |               |
| ٠ [         |                   |     | III.   |         |            |           | +             |
| P           |                   |     |        | Deserve | - (1       | A-1 D6    |               |

# 3.2.1.1 Add a profile

#### [Configuration page]

| Add Profile        |                         |          |         | <u> </u> |
|--------------------|-------------------------|----------|---------|----------|
| Configuration Auth | entication and Security |          |         |          |
| Profile Name       | PROF1                   | SSID     | WLAN_SW | -        |
| Network Type       | Infrastructure          | TX Power | Auto    | •        |
|                    |                         |          |         |          |
|                    |                         |          |         |          |
|                    | ок                      | Cancel   |         | Help     |

- Profile Name: Name of the profile
- SSID: Name of the desire network
- Network Type: Netowork of the desired network, either infrastructure or Ad-Hoc. Infrastructure – This operation mode requires the presence of a wireless Access Point. All communication is done via the Access Point or Router.

Ad-Hoc – Select this mode if you want to connect to another wireless station in the Wireless LAN network without through an Access Point or Router.

Tx-Power: The desired TX power level; the available options are 100%, 75%, 50% and Auto. If you want to lower the transmit power of the adapter for saving the power of the system, you can select the lower percentages from the list. The lower power will cause the lower signal strength and the coverage range.

| onfiguration Authentication                       | and Security                                                                       |                                         |
|---------------------------------------------------|------------------------------------------------------------------------------------|-----------------------------------------|
| Authentication Type :                             | WPA-PSK                                                                            |                                         |
| Encryption :                                      | ТКІР                                                                               |                                         |
| WPA Preshared Key :                               |                                                                                    |                                         |
| C Wep Key-                                        |                                                                                    |                                         |
| € Key#1 Hex                                       | <u></u>                                                                            |                                         |
| C Key#2 Hex                                       | <u> </u>                                                                           |                                         |
| C Key#3 Hex                                       | <u></u>                                                                            |                                         |
| C Key#4 Hex                                       | <b>y</b>                                                                           |                                         |
| * WEP 64 Bits Encryptic<br>* WEP 128 Bits Encrypt | n: Please Keyin 10 HEX characters or 5<br>ion: Please Keyin 26 HEX characters or " | ASCII characters<br>13 ASCII characters |
|                                                   |                                                                                    | Show Passward                           |

#### [Authentication and Security page]

Authentication Type: The authentication of the desired network. For infrastructure network, the available modes are Open, Shared, WPA, WPA-PSK, WPA2, and WPA2-PSK.

**Open:** No authentication is needed among the wireless devices.

**Shared:** Only Wireless device using a shared key (WEP Key identified) is allowed to connecting each other. Setup the same key as the wireless device that the adapter intends to connect.

**WPA:** WPA provides a scheme of mutual authentication using either IEEE 802.1x/Extensible Authentication Protocol (EAP) authentication or pre-shared key (PSK) technology. It provides a high level of assurance to enterprise, small business and home users that data will remain protected and that only authorized users may access their networks. For enterprises that have already deployed IEEE 802.1x authentication, WPA offers the advantage of leveraging existing authentication databases and infrastructure.

**WPA-PSK** – It is a special mode designed for home and small business users who do not have access to network authentication servers. In this mode, known as Pre-Shared Key, the user manually enters the starting password in their access point or gateway, as well as in each wireless station in the network. WPA-PSK takes over automatically from that point, keeping unauthorized users that don't have the matching password from joining the network, while encrypting the data traveling between authorized devices.

**WPA2** – Like WPA, WPA2 supports IEEE 802.1x/EAP authentication or PSK technology. It also includes a new advanced encryption mechanism using the Advanced Encryption Standard (AES). AES is required to the corporate user or government users. The different between WPA and WPA2 is that WPA2 provides data encryption via the AES. In contrast, WPA uses Temporal Key Integrity Protocol (TKIP).

**WPA2-PSK** – WPA2-PSK is also for home and small business. The difference between WPA-PSK and WPA2-PSK is that WPA2-PSK provides data encryption via the AES. In contrast, WPA-PSK uses Temporal Key Integrity Protocol (TKIP).

**Encryption:** The encryption of the desired network.

- -- For Open and Shared authentications, the available encryption modes are **None** and **WEP.**
- -- For WPA, WPA-PSK, WPA2 and WPA2-PSK authentications, the available modes are **TKIP** and **AES**.

**None** – Disable the Encryption mode.

**WEP** – Enabled the WEP Data Encryption. When the item is selected, you have to continue setting the WEP Key Length & the key Index.

**TKIP** – TKIP (Temporal Key Integrity Protocol) changes the temporal key every 10000 packets (a packet is a kind of message transmitted over a network). This insures much greater security than the standard WEP security.

**AES** – AES has been developed to ensure the highest degree of security and authenticity for digital information and it is the most advanced solution defined by IEEE 802.11i for the security in the wireless network.

**Note**: All devices in the network should use the same encryption method to ensure the communication.

- WPA Pre-Shared Key: The WPA-PSK key can be from 8 to 64 characters and can be letters or numbers. This same key must be used on all of the wireless stations in the network.
- WEP Key (Key1~Key4): The WEP keys are used to encrypt data transmitted in the wireless network. There are two types of key length: 64-bit & 128-bit. Select the default encryption key form key1 to key4 by selected the radio button.

Fill the text box by following the rule below:

**64-bit** – Input 10-digit Hex values (in the "**A-F**", "**a-f**, and "**0-9**" range) or 5-digit ASCII characters (including "**a-z**" and "**0-9**") as the encryption keys. For example: "**0123456aef**" or "**test1**"

**128-bit** – Input 26-digit Hex values (in the "**A-F**", "**a-f**, and "**0-9**" range) or 13-digit ASCII characters (including "**a-z**" and "**0-9**") as the encryption keys. For example: "**01234567890123456789abcdef**" or "**administrator**".

### 3.2.1.2 Edit a profile

Selecting an exiting profile then clicking the "**Edit**" button on Profile Page brings up the profile setting sheet filled with the profile information for user modification.

| Profile Name | SSID    | Channel | Authentication | Encryption | Network Type   |
|--------------|---------|---------|----------------|------------|----------------|
| PROF1        | WLAN_SW | Auto    | WPA-PSK        | TKIP       | Infrastructure |
|              |         |         |                |            |                |
|              |         |         |                |            |                |
|              |         |         |                |            |                |
|              |         |         |                |            |                |
|              |         |         |                |            |                |
|              |         |         |                |            |                |
|              |         |         |                |            |                |
|              |         |         |                |            |                |
|              |         |         |                |            |                |
|              |         |         |                |            |                |
|              |         |         |                |            |                |
|              |         |         |                |            |                |
|              |         |         |                |            |                |

# 3.2.1.3 Delete a profile

Selecting an exiting profile then clicking the "Delete" button on Profile Page to deletes the profile.

| Profile Link Statu | Utility<br>s   Site Survey   Sta | tistics   WPS ( | Configuration   QoS | About      |                | x |
|--------------------|----------------------------------|-----------------|---------------------|------------|----------------|---|
| Profile List —     |                                  |                 |                     |            |                |   |
| Profile Name       | e SSID                           | Channel         | Authentication      | Encryption | Network Type   |   |
| PROF1              | WLAN_SW                          | Auto            | WPA-PSK             | TKIP       | Infrastructure |   |
|                    |                                  |                 |                     |            |                |   |
|                    |                                  |                 |                     |            |                |   |
|                    |                                  |                 |                     |            |                |   |
|                    |                                  |                 |                     |            |                |   |
|                    |                                  |                 |                     |            |                |   |
|                    |                                  |                 |                     |            |                |   |
|                    |                                  |                 |                     |            |                |   |
|                    |                                  |                 |                     |            |                |   |
|                    |                                  |                 |                     |            |                |   |
|                    |                                  |                 |                     |            |                |   |
|                    |                                  |                 |                     |            |                |   |
|                    |                                  |                 |                     |            |                |   |
| A                  | dd 🗌                             | Delete          | Б                   | dit        | Activate       |   |
|                    |                                  |                 |                     |            |                |   |
|                    |                                  |                 |                     |            | OK Help        |   |

# 3.2.1.4 Active a profile

Selecting an exiting profile then clicking the "Active" button on Profile Page activates the profile.

| Link Status   Site Survey   Statistics   WPS Configuration   QoS   About   Profile List |         |         |                |            |                |
|-----------------------------------------------------------------------------------------|---------|---------|----------------|------------|----------------|
| Profile Name                                                                            | SSID    | Channel | Authentication | Encryption | Network Type   |
| PROF1                                                                                   | WLAN_SW | Auto    | WPA-PSK        | TKIP       | Infrastructure |
|                                                                                         |         |         |                |            |                |
|                                                                                         |         |         |                |            |                |
|                                                                                         |         |         |                |            |                |
|                                                                                         |         |         |                |            |                |
|                                                                                         |         |         |                |            |                |
|                                                                                         |         |         |                |            |                |
|                                                                                         |         |         |                |            |                |
|                                                                                         |         |         |                |            |                |
|                                                                                         |         |         |                |            |                |
| -                                                                                       |         |         |                |            |                |
|                                                                                         |         |         |                |            |                |
| 4                                                                                       |         |         | <i></i>        | ~          |                |
| Add                                                                                     |         | Delete  | E              | dit        | Activate       |
|                                                                                         |         |         |                |            |                |
|                                                                                         |         |         |                |            | or 1           |

### 3.2.2 Link Status

In this section, you can immediately monitor the current connected link status, such as Link Speed, Throughput, Link Quality, Signal Strength, Noise Level ...etc.

| Ralink Wireless Utility      |                   |                 |         |           |          | <b>X</b> |
|------------------------------|-------------------|-----------------|---------|-----------|----------|----------|
| Profile Link Status Site Sur | vey Statistic     | s WPS Config    | uration | QoS About |          |          |
| Status :                     | WLAN_SW           | / <> 00-07-40-F | 1-99-42 |           |          | -        |
| Extra Info :                 | ,<br>Link is Up [ | TxPower:100%]   |         |           |          |          |
| Channel :                    | 9 <> 2452         | KHz             |         |           |          | -        |
| Link Speed :                 | Tx (Mbps)         |                 | 54.0    | Rx (Mbps) | 54.0     |          |
| Throughput :                 | Tx (Kbps)         |                 | 0.0     | Rx (Kbps) | 7.3      |          |
| Link Quality :               | Good              | 100%            |         |           |          |          |
|                              | Good              | 100%            |         |           | ☐ dBm    |          |
| Signal Strength 1:           |                   |                 |         |           |          |          |
| Signal Strength 2            | Good              | 100%            |         |           |          |          |
|                              | Low               | 26%             |         |           |          | -        |
| Noise Level :                |                   |                 |         |           |          |          |
|                              |                   |                 |         |           |          |          |
| HT BW:n/a                    | Gl: n/a           | MCS: n/a        | E'      | SNR0: n/a | SNR1:n/a |          |
|                              |                   |                 |         |           | ОК       | Help     |

**Status:** Current connection status. If no connection, it will show Disconnected. Otherwise, the SSID and BSSID will show here.

Extra Info: Display the link status and current channel in use.

**Channel:** Display the number of the radio channel and the frequency used for the networking. **Link Speed (Mbps):** Display the transmission and reception rate of the network. The maximum transmission rate is 54Mbps.

Throughput (Kbits/sec): Display transmits and receives throughout in unit of K bits/sec.

Link Quality: Display connection quality based on signal strength and TX/RX packet error rate.

dBm: If you want to know the signal strength in the unit of dBm, select the check box.

**Signal Strength:** Receive signal strength, user can choose to display as percentage or dBm format.

**Signal Strength2:** Receive signal strength 2, user can choose to display as percentage or dBm format.

**Noise Level:** Display the noise signal strength.

**HT:** Display current HT status in use, containing BW, GI, MCS, SNR0, and SNR1 value. (show the information only for 802.11n wireless card.)

#### 3.2.3 Site Survey

When you open the Configuration Utility, the system will scan all the channels to find all the access points/stations within the accessible range of your adapter and automatically connect to the wireless device with the highest signal strength. From the **"Site Survey"**, all the network nearby will be listed. You can change the connection to another network or add one of the networks to your own profile list.

| SSID        | BSSID             | Phy | Signal | 🔺 C | Encryption | Authentic | Network Ty    |
|-------------|-------------------|-----|--------|-----|------------|-----------|---------------|
| morry_test  | 00-06-4F-5B-13-2F | N   | 91%    | 3   | None       | Unknown   | Infrastructur |
| Default_11N | 00-06-4F-33-44-66 | N   | 15%    | 6   | None       | Unknown   | Infrastructur |
| Default_WL  | 00-06-4F-49-C2-BB | G   | 55%    | 6   | None       | Unknown   | Infrastructur |
| WLAN_SW     | 00-07-40-F1-99-42 | G   | 100%   | 9   | TKIP       | WPA-PSK   | Infrastructur |
| MISO        | 00-06-4F-1F-34-A6 | G   | 91%    | 10  | WEP        | Unknown   | Infrastructur |
| Belkin_N1   | 00-17-3F-5A-8E-AD | N   | 70%    | 11  | None       | Unknown   | Infrastructur |
| 3ComNokia   | 00-14-7C-BB-E0-1A | G   | 15%    | 11  | None       | Unknown   | Infrastructur |
| myssid      | 00-03-7F-FE-00-02 | G   | 34%    | 11  | Ivone      | Unknown   | Infrastructur |
|             |                   |     |        |     |            |           |               |
|             |                   |     |        |     |            |           |               |
|             |                   |     |        |     |            |           |               |
|             |                   |     | III.   |     |            |           |               |

SSID: Name of BBS of IBSS network.

**BSSID:** MAC address of AP or randomly generated of IBSS.

Signal: Receive signal strength of specified network.

Channel: Channel in use.

**Encryption:** Encryption algorithm used within than BBS or IBSS. Valid value includes WEP, TKIP, AES, and Not Use.

Authentication: Authentication mode used within then network, including Unknown,

WPA-PSK, WPA2-PSK, WPA and WPA2.

Network Type: Network type in use, Infrastructure or Ad-Hoc.

**Rescan:** Issue an rescan command to wireless NIC to update information on surrounding wireless network.

**Re-Scanning:** Clicking the re-scan button to perform the re-scanning action.

**Add to Profile:** Add the selected AP to Profile setting. It will bring up profile page and save user's setting to a new profile.

#### [Connect A Network]

(1) When Raconfig first ran, it will select the best AP to connect automatically.

(2) If user wants to connect to other AP, he can double-click mouse on the intended AP to make connection.

(3) If the intended network has encryption other than "Not Use", Raconfig will bring up the security page and let use input the appropriate information to make the connection.

This icon indicates the changes is successful.

#### ⊙Example 1: Open and Non-Encrypted

Step 1 - Choose "Open" authentication type

Step 2 – Choose "None" encryption type

| Authentication Type :                          | Open                                            | ✓ Use 802. <sup>-</sup>                    | x                                    |     |
|------------------------------------------------|-------------------------------------------------|--------------------------------------------|--------------------------------------|-----|
| Encryption :                                   | None                                            |                                            |                                      | •   |
| WPA Preshared Key :                            |                                                 |                                            |                                      |     |
| - Wep Key                                      |                                                 |                                            |                                      | _   |
| € Key#1 Hex                                    | <u></u>                                         |                                            |                                      |     |
| C Key#2 Hex                                    | <u> </u>                                        |                                            |                                      |     |
| C Key#3 Hex                                    | <u> </u>                                        |                                            |                                      |     |
| C Key#4 Hex                                    | <u> </u>                                        |                                            |                                      |     |
| * WEP 64 Bits Encrypt<br>* WEP 128 Bits Encryp | on: Please Keyin 10 H<br>ition: Please Keyin 26 | HEX characters or 5<br>HEX characters or 1 | ASCII characters<br>3 ASCII characte | :rs |
|                                                |                                                 |                                            |                                      |     |

**Step 3** – After the profile is saved, click "**Activate**" button on Profile Page to activate the profile.

| Profile Name | SSID        | Channel | Authentication | Encryption | Network Type   |
|--------------|-------------|---------|----------------|------------|----------------|
| PROF1        | WLAN SW     | Auto    | WPA-PSK        | TKIP       | Infrastructure |
| PROF2        | Default_11N | Auto    | Open           | None       | Infrastructure |
|              |             |         |                |            |                |
|              |             |         |                |            |                |
|              |             |         |                |            |                |
|              |             |         |                |            |                |
|              |             |         |                |            |                |
|              |             |         |                |            |                |
|              |             |         |                |            |                |
|              |             |         |                |            |                |
|              |             |         |                |            |                |
|              |             |         |                |            |                |
|              |             |         |                |            |                |
|              |             |         |                |            |                |
|              |             |         |                |            |                |
|              |             |         |                |            |                |
|              |             |         |                |            |                |
|              |             |         |                |            |                |
| Add          |             | Delete  |                | Edit       | Activate       |

# • Example 2: WEP-Encrypted

Step 1 – Choose "Open" or "Shared" authentication type

Step 2 – Choose "WEP" encryption type

Step 3 –Enter the WEP KEY

| uthentication Type :                           | Open 🗾 🗖 Use 802.1x                                                                                                    |
|------------------------------------------------|----------------------------------------------------------------------------------------------------|
| ncryption :                                    | WEP                                                                                                    |
| VPA Preshared Key :                            |                                                                                                    |
| Wep Key                                        |                                                                                                    |
|                                                | -                                                                                                    |
| ⊂ Key#2 Hex                                    | <b>_</b>                                                                                                    |
| ⊂ Key#3 Hex                                    | •                                                                                                    |
| ⊂ Key#4 Hex                                    | •                                                                                                    |
| * WEP 64 Bits Encrypt<br>* WEP 128 Bits Encryp | on: Please Keyin 10 HEX characters or 5 ASCII characters<br>tion: Please Keyin 26 HEX characters or 13 ASCII characters |
|                                                | C Show Password                                                                                                    |